Continuing Studies CS21 · Stanford University EXERCISE ELEVEN – CASCADING STYLE SHEETS

PART ONE: THE HTML DOCUMENT

<HTML> <HEAD> <TITLE>STUDENT's Home Page</TITLE> <link rel="stylesheet" type="text/css" href="style.css"> </HEAD> <BODY BACKGROUND="http://www.stanford.edu/group/csp/cs21/images/bg.gif"> <h3>Row, row, row your boat</h3> <h4>Gently down the stream</h4> <TABLE BORDER="5" CELLPADDING="5" CELLSPACING="5" BGCOLOR="BLUE" BORDERCOLOR="WHITE"> <TR> <TD BGCOLOR="BLACK"><FONT COLOR="RED" FACE="ARIAL">STUDENT'S FIRST NAME</FONT></TD> <TD BGCOLOR="RED"><FONT FACE="COURIER" COLOR="WHITE">STUDENT'S LAST NAME</FONT></TD> </TR> </TABLE> <P>Here is a list of things I have to do for this class:</P> <01> <LI>Write a description of my audience and goals</LI> <LI>Create a flowchart of my website</LI> <LI>Create a site organization chart for my website</LI> <LI>Create a color chart for my website</LI> <LI>Get some graphics for my website</LI> <LI>Create a website (one home page with three linked subsequent pages with content, links, and graphics on each page -- four pages in all) </LI> <UL> <LI>The website is due Friday, March 21st</LI>  $</\mathrm{III}>$ </OL> <FONT FACE="VERDANA"> <P>Welcome to my in-class home page! As is the case with many webpages, mine is still <I>under construction!</I> </P> <P>I created this page in a <A HREF="http://continuingstudies.stanford.edu/"> <img src="http://www.stanford.edu/group/csp/cs21/images/cs.gif" ALT="Continuing Studies image" width="179" height="56"> Continuing Studies </A> class at <A HREF="http://www.stanford.edu/"> <img src="http://www.stanford.edu/group/csp/cs21/images/su.gif"</pre> ALT="Stanford University image" height="50" width="38"> Stanford University </A>. </P> <P>The website for my class is <A HREF="http://www.stanford.edu/group/csp/cs21/"> http://www.stanford.edu/group/csp/cs21/</A>. </P> <P> <img src="http://www.stanford.edu/group/csp/cs21/images/schools.gif"</pre> width="90" height="146" usemap="#schools" border="0"> <map name="schools"> <area shape="rect" coords="6,6,85,35" href="http://www.stanford.edu" target="\_blank"</pre> alt="Stanford University" title="Stanford University"> <area shape="rect" coords="6,40,85,70" href="http://www.berkeley.edu" target="\_blank"</pre> alt="UC Berkeley" title="UC Berkeley"> <area shape="rect" coords="6,75,85,105" href="http://www.harvard.edu" target="\_blank"</pre> alt="Harvard University" title="Harvard University"> <area shape="rect" coords="6,110,85,140" href="http://www.yale.edu" target="\_blank"</pre> alt="Yale University" title="Yale University"> </map> </P> <FONT SIZE="1"> <ADDRESS>Last Updated: TODAY'S DATE <BR> Copyright © 2003, STUDENT </ADDRESS> </FONT> </FONT> </BODY> </HTML>

- 1. Launch *Notepad*.
- 2. Under File, choose Save.
- 3. In the **Save In** field, select 3 1/2 Floppy (A:\).
- 4. Change the Save As Type field to All Files
- 5. In the File Name field, enter style.css. Click Save.
- 6. Enter in CSS descriptions for colors and styles for the various sections of *inclass.html*:

```
BODY { font-family: Verdana; color: #000000; background: #fdf5e6; }
H3 { font-family: Courier; font-style: italic; color: green; background: yellow; }
H4 { font-family: Comic Sans MS; font-size: 16pt; color: white; background: blue; }
ADDRESS { background: orange; }
```

Save style.css. Look at inclass.html in both Internet Explorer and Netscape.

7. Enter in CSS descriptions to change the position of the various sections of *inclass.html*.

```
BODY { font-family: Arial; color: #000000; background: #fdf5e6; }
H3 { font-family: Courier; font-style: bold; color: yellow; background: green;
    position: absolute; top: 500px; left: 0px; width: 200px; height: 200px; }
H4 { font-family: Verdana; font-size: 16pt; color: white; background: blue;
    position: absolute; top: 300px; left: 50px; width: 300px; height: 100px; }
ADDRESS { font-family: Comic Sans MS; color: green; background: yellow;
    position: absolute; top: 0px; left: 600px; }
```

Save style.css. Look at inclass.html in both Internet Explorer and Netscape.

8. Enter in CSS descriptions to change the page layout of *inclass.html*:

Part A:

Save style.css. Look at inclass.html in both Internet Explorer and Netscape.

Part B:

Save style.css. Look at inclass.html in both Internet Explorer and Netscape.

Part C:

| BODY { font-family: Arial; color: #000000; background: #fdf5e6; }                                 |
|---------------------------------------------------------------------------------------------------|
| ADDRESS { font-family: Arial; font-style: italic; color: green; background: yellow;               |
| <pre>position: absolute; top: 315px; left: 120px; width: 100px; height: 100px; z-index:2; }</pre> |
| H3 { font-family: Courier; font-style: bold; color: yellow; background: green;                    |
| <pre>position: absolute; top: 200px; left: 160px; width: 200px; height: 200px; z-index:3; }</pre> |
| H4 { font-family: Verdana; font-size: 16pt; color: white; background: blue;                       |
| <pre>position: absolute; top: 250px; left: 50px; width: 300px; height: 70px; z-index:1; }</pre>   |
|                                                                                                   |

Save style.css. Look at inclass.html in both Internet Explorer and Netscape.